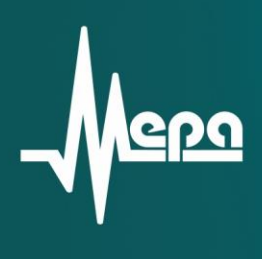

# **ME-005**

Модуль коммутации

Руководство по эксплуатации

© 2014 НПП «МЕРА»

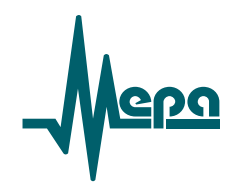

Модуль коммутации

## ME-005K

Руководство по эксплуатации

БЛИЖ.421726.005.001 РЭ

© 2013 НПП «МЕРА»

## СОДЕРЖАНИЕ

| 1 | ОПИС    | АНИЕ И РАБОТА                                                                                                    | 3    |
|---|---------|----------------------------------------------------------------------------------------------------|------|
|   | 1.1 Ha3 | НАЧЕНИЕ                                                                                                    | 3    |
|   | 1.2 TEX | НИЧЕСКИЕ ХАРАКТЕРИСТИКИ                                                                                                    | 4    |
|   | 1.3 Coc | ТАВ ПОСТАВКИ                                                                                                    |      |
|   | 1.4 VCT | РОЙСТВО И РАБОТА                                                                                                    |      |
|   | 1.4.1   | Конструкция                                                                                                    | . 5  |
|   | 1.4.2   | Электропитание                                                                                                    |      |
|   | 1.4.3   | оном фонтально<br>Индикания                                                                                                    |      |
|   | 1.4.4   | Разъемы                                                                                                    | 8    |
|   | 1.5 Пол | 1.4.4 Разъемы<br>5 Подключение модуля                                                                                                    |      |
|   | 1.5.1   | Схемы подключения                                                                                                    | .12  |
|   | 1.5.2   | Градуировка и поверка                                                                                                    | .14  |
|   | 1.6 MAI | <i>- <sub>F</sub>, - <sub>F</sub>,,,,,,,,,,,,,,,,,,,,,,,,,,,,,,,,,,,,,,,,,,,,,,,,,,,,,,,,,,,,,,,,,,,,,,,,,,,,,,,,,,,,,,,,,,,,,,,,,,,,,,,,,,,,,,,,,,,,,,,,,,,,,,,,,,,,,,,,,,,,,,,,,,,,,,,,,,,,,,,,,,,,,,,,,,,,,,,,,,,,,,,,,,,,,,,,,,,,,,,,,,,,,,,,,,,,,,,,,,,,,,,,,,,,,,,,,,,,,,,,,,,,,,,,,,,,,,,,,,,,,,,,,,,,,,,,,,,,,,,,,,,,,,,,,</i> | 15   |
|   | 1.7 УПА | АКОВКА                                                                                                    | . 15 |
| • | нспо    |                                                                                                    | 10   |
| 2 | испо    | ОЛЬЗОВАНИЕ ПО НАЗНАЧЕНИЮ                                                                                                    | . 16 |
|   | 2.1 Экс | ПЛУАТАЦИОННЫЕ ОГРАНИЧЕНИЯ                                                                                                    | . 16 |
|   | 2.2 Под | ІГОТОВКА К ИСПОЛЬЗОВАНИЮ                                                                                                    | . 16 |
|   | 2.2.1   | Осмотр                                                                                                    | .16  |
|   | 2.2.2   | Установка и подключение                                                                                                    | .16  |
|   | 2.2.3   | Настройка                                                                                                    | .16  |
|   |         | *                                                                                                    |      |

Настоящее руководство по эксплуатации (далее РЭ) распространяется на модули коммутации МЕ-005К v.8 и v.9 и предназначено для ознакомления с назначением, техническими характеристиками, правилами эксплуатации, хранения и транспортировки изделий.

Для работы с модулями персонал должен обладать следующими навыками работы с персональным компьютером в операционной среде Microsoft Windows, электронной измерительной техникой и быть ознакомлен с настоящей инструкцией.

Предприятие-изготовитель оставляет за собой право вносить в конструкцию изделий изменения и усовершенствования, не ухудшающие его характеристики, без отражения их в РЭ.

### 1 ОПИСАНИЕ И РАБОТА

#### 1.1 Назначение

Модули коммутации МЕ-005К (далее-модули) предназначены для подключения источников сигнала (датчиков) к входам измерительных модулей (модулей АЦП). Модуль МЕ-005К содержит встроенные средства для измерения температуры, которые могут быть использованы для программной компенсации холодного спая термоэлектрических преобразователей (термопар).

Модули предназначены для работы с измерительными модулями MC-114, MC-227, MX-132 в составе измерительно-вычислительных комплексов (далее ИВК), работающих под управлением программного обеспечения «Recorder» производства НПП «МЕРА».

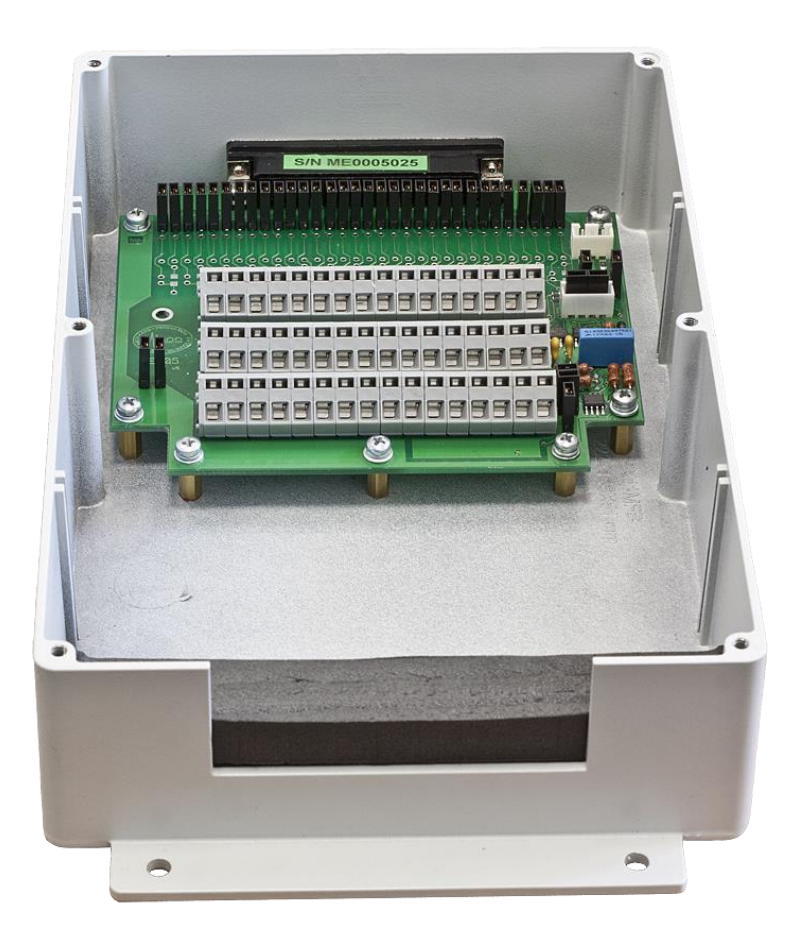

Рисунок 1-Общий вид модуля в корпусе со снятой крышкой

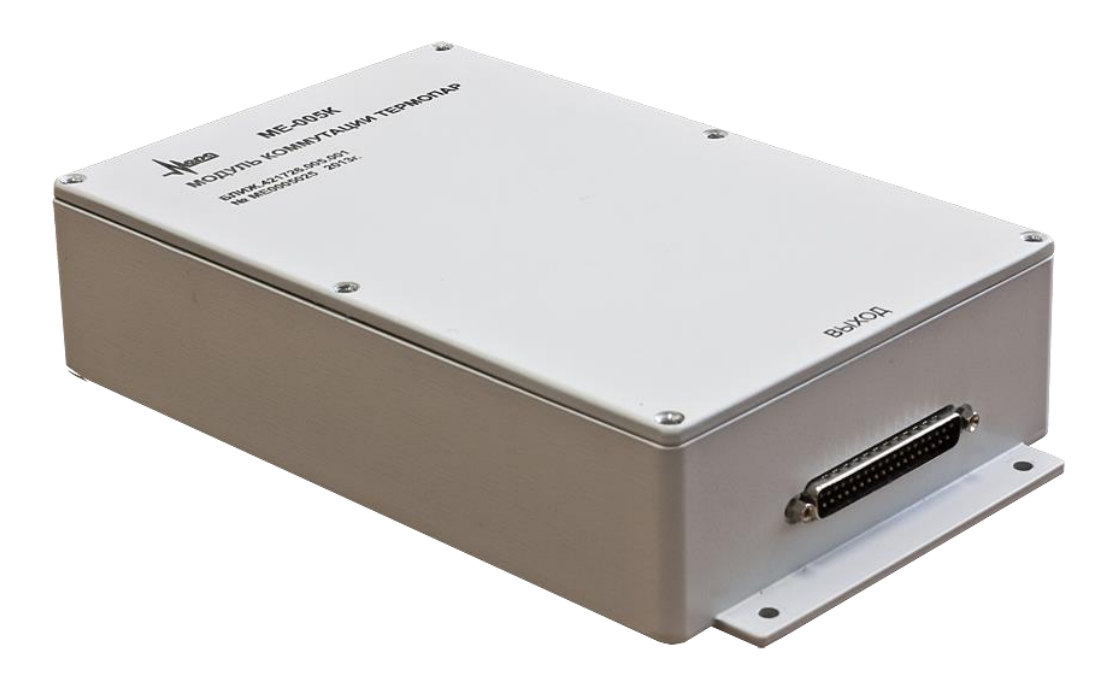

Рисунок 2 - Вид модуля с закрытой крышкой

## 1.2 ТЕХНИЧЕСКИЕ ХАРАКТЕРИСТИКИ

| Характеристика                                                       | Значение                                                                                                    |
|----------------------------------------------------------------------|----------------------------------------------------------------------------------------------------|
| Количество каналов для подключения внешних сигналов                  | <ul> <li>16 (без использования канала измерения температуры)</li> <li>15 (с использованием канала измерения температуры)</li> </ul> |
| Основная погрешность встроенного датчика температуры, не хуже, %     | 0,5                                                                                                    |
| Выходное напряжение встроенного датчика температуры при 25°С, мВ     | 298,2                                                                                                    |
| Коэффициент преобразования встроенного<br>датчика температуры, мВ/°С | 1 мВ/°С                                                                                                    |
| Выходной ток встроенного источника, мА                               | 2,455                                                                                                    |
| Основная погрешность встроенного источника тока, %                   | ±0,14                                                                                                    |
| Дополнительная погрешность встроенного источника тока от температуры | ±50ppm/°C                                                                                                    |
| Напряжения питания (встроенного канала измерения температуры), В     | +15±5% и -15±5%                                                                                                    |
| Потребляемая мощность, не более ВА                                   | 0,2                                                                                                    |
| Режим работы                                                         | непрерывный                                                                                                    |
| Гарантированная наработка на отказ, час                              | 20000                                                                                                    |
| Габариты ПП модуля (ВхШхД), мм, не более                             | 18×124×120                                                                                                    |

| Характеристика                         | Значение   |
|----------------------------------------|------------|
| Габариты корпуса (ВхШхД), не более, мм | 62×146×256 |
| Масса с корпусом, кг, не более         | 1          |

Нормальные условия эксплуатации

| — те      | емпература окружающего воздуха, °С  | $20\pm5$ |        |
|-----------|-------------------------------------|----------|--------|
| - 07      | гносительная влажность воздуха, %   |          | 3080   |
| – ar      | тмосферное давление, мм. рт. ст.    |          | 630800 |
| Раб       | очие условия эксплуатации           |          |        |
| _         | температура окружающего воздуха, °С |          | 550    |
| _         | относительная влажность воздуха при |          |        |
| температу | ре 30°С, % не более                 | 80       |        |
| _         | атмосферное давление, мм. рт. ст.   |          | 525800 |

#### 1.3 Состав поставки

Состав поставки модуля приведен в таблице 2.

Таблица 2—Состав поставки

| Наименование                                 | Обозначение            | Количество |
|----------------------------------------------|------------------------|------------|
| Модуль коммутации МЕ-005К                    | БЛИЖ.421726.005.001    | 1          |
| Руководство по эксплуатации                  | БЛИЖ.421726.005.001 РЭ | 1          |
| Ответная часть входного разъема <sup>1</sup> | -                      | 1          |
| Упаковка <sup>1</sup>                        | -                      | 1          |

<sup>1</sup> При поставке отдельно от измерительной системы.

#### 1.4 УСТРОЙСТВО И РАБОТА

#### 1.4.1 Конструкция

Модуль представляют собой печатную плату (ПП), установленную в металлический корпус со съемной крышкой. В корпусе предусмотрены отверстия для выходного разъема XP1 и пучка проводов термодатчиков (см. Рисунок 1-Общий вид модуля в корпусе со снятой крышкой, рисунок 2 – с закрытой).

Функциональная схема модуля представлена на рисунке 3.

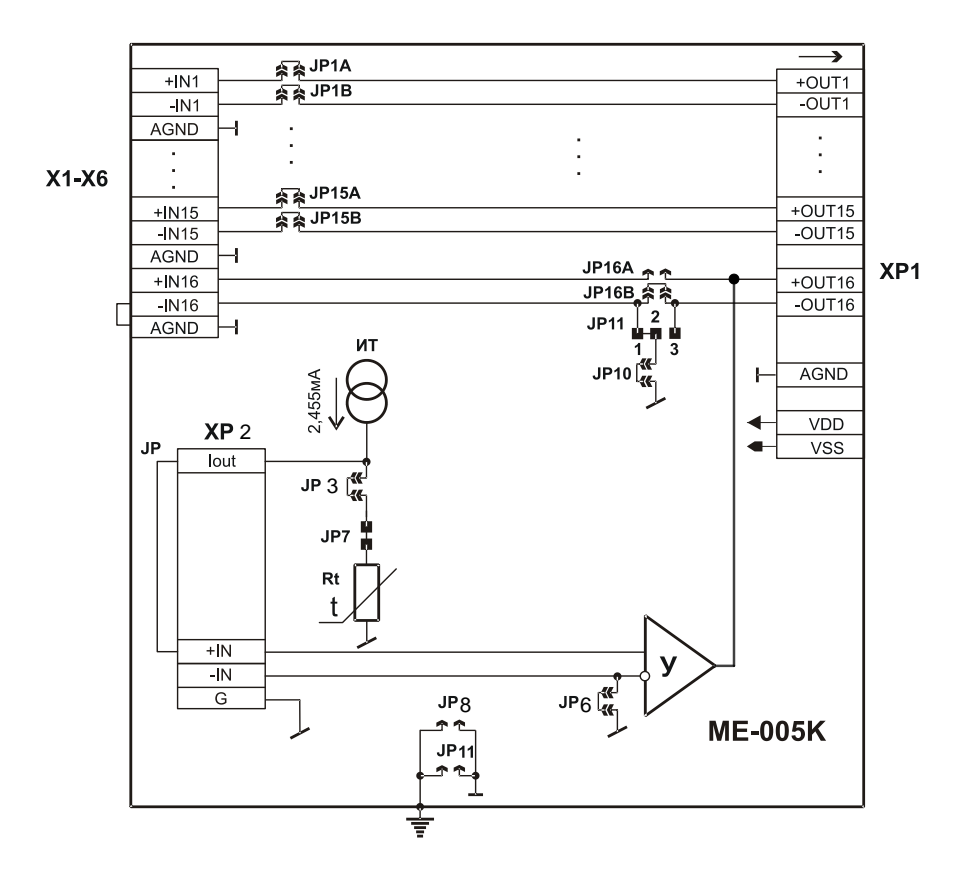

Рисунок 3 - Функциональная схема модуля МЕ-005К

На ПП смонтированы электронные компоненты и элементы коммутации (См. рисунки 3 и 4):

- XP1 выходной разъем для подключения входов измерительного модуля;
- ХР2 разъем для подключения внешнего датчика (термометра сопротивления) или меры электрического сопротивления;
- XP3 разъем для подключения дистанционных индикаторов питания;
- X1 ... X6 клеммы для подключения вводов термодатчиков;
- JP1A/B ... JP16A/B перемычки перемычки входных сигналов;
- JP8, JP11 перемычки соединения измерительной земли с потенциалом корпуса модуля;
- JP3 перемычка встроенного термометра сопротивления;
- JP5 перемычка выбора режима канала 16;
- JP6 перемычка дистанционного датчика температуры;
- JP7 перемычка между шиной общего потенциал встроенного канала измерения температуры (G) и шиной общего потенциала (AGND);
- JP10 перемычки заземления сигнала канала 16;

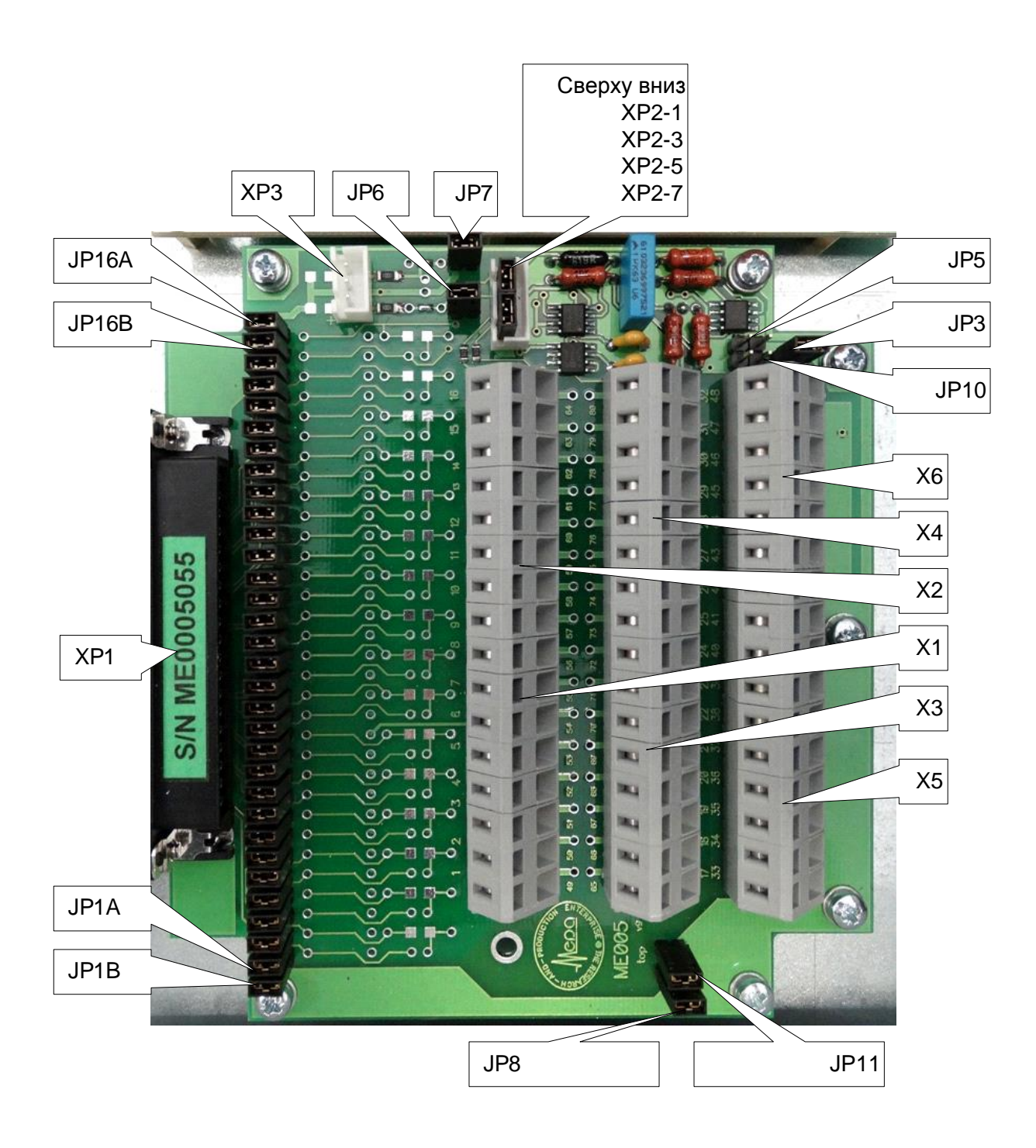

Рисунок 4-Расположение элементов на печатной плате

На ПП размещены элементы схемы термокомпенсации холодного спая. При соответствующей установке перемычек (см. таблица 7), производится измерение температуры внутри модуля и напряжение термокомпенсации по канала 16 модуля (контакты 2, 21 выходного разъема) передается в измерительный комплекс. Для работы схемы термокомпенсации необходима подача питающих напряжений через выходной разъем, соединяющий модуль ME-005К с измерительным модулем (содержащим АЦП).

#### 1.4.2 Электропитание

Подача электропитания требуется только для работы элементов встроенного канала измерения температуры.

Напряжения электропитания подаются через контакты 1 (+12B) и 20 (-12B) выходного разъема от подключенного к нему измерительного модуля. В ряде измерительных модулей предусмотрена регулировка напряжения электропитания при помощи перемычек и индикация наличия напряжения питания модулей ME-005К.

Примечание: Во время работы на внешних контактах модуля отсутствуют напряжения опасные для жизни человека.

#### 1.4.3 Индикация

Наличие напряжений питания индицируется при помощи светодиодов на панелях питающих измерительных модулей или при помощи светодиодов, которые могут быть подключены к разъему XP3 на ПП (см. рисунок 4) и вынесены за пределы корпуса модуля.

Назначение контактов разъема ХРЗ приведено в таблице 6.

#### 1.4.4 Разъемы

Выходной разъем типа DRB-37M (штыревые контакты) расположен на ПП модуля (см. XP1 на рисунке 4) и предназначен для подключения к входам измерительного модуля. Назначение контактов выходного разъема приведено в таблице 3.

| Номер<br>контакта | Цепь   | Назначение                                                      | Номер<br>контакта | Цепь   | Назначение                                                                |
|-------------------|--------|-----------------------------------------------------------------|-------------------|--------|---------------------------------------------------------------------------|
| 1                 | VDD    | Вход питания<br>плюс<br>напряжения<br>питания                   | 20                | VSS    | Вход питания<br>минус<br>напряжения<br>питания                            |
| 2                 | +OUT16 | Выход сигнала<br>А<br>канала 16/Выход<br>сигнала<br>температуры | 21                | -OUT16 | Выход сигнала В<br>канала 16/Общий<br>потенциал<br>сигнала<br>температуры |
| 3                 | +OUT15 | Выход<br>сигнала А<br>канала 15                                 | 22                | -OUT15 | Выход сигнала В<br>канала 15                                              |

Таблица 3-Назначение контактов выходного разъема

| Номер<br>контакта | Цепь   | Назначение                                     | Номер<br>контакта | Цепь   | Назначение                                  |
|-------------------|--------|------------------------------------------------|-------------------|--------|---------------------------------------------|
| 4                 | +OUT14 | Выход<br>сигнала А<br>канала 14                | 23                | -OUT14 | Выход сигнала В<br>канала 14                |
| 5                 | +OUT13 | Выход<br>сигнала А<br>канала 13                | 24                | -OUT13 | Выход сигнала В<br>канала 13                |
| 6                 | +OUT12 | Выход<br>сигнала А<br>канала 12                | 25                | -OUT12 | Выход сигнала В<br>канала 12                |
| 7                 | +OUT11 | Выход<br>сигнала А<br>канала 11                | 26                | -OUT11 | Выход сигнала В<br>канала 11                |
| 8                 | +OUT10 | Выход<br>сигнала А<br>канала 10                | 27                | -OUT10 | Выход сигнала В<br>канала 10                |
| 9                 | +OUT9  | Выход<br>сигнала А<br>канала 9                 | 28                | -OUT9  | Выход сигнала В<br>канала 9                 |
| 10, 11            | AGND   | Общий<br>потенциал<br>(измерительная<br>земля) | 29                | AGND   | Общий потенциал<br>(измерительная<br>земля) |
| 12                | +OUT8  | Выход<br>сигнала А<br>канала 8                 | 30                | -OUT8  | Выход сигнала В<br>канала 8                 |
| 13                | +OUT7  | Выход<br>сигнала А<br>канала 7                 | 31                | -OUT7  | Выход сигнала В<br>канала 7                 |
| 14                | +OUT6  | Выход<br>сигнала А<br>канала б                 | 32                | -OUT6  | Выход сигнала В<br>канала 6                 |
| 15                | +OUT5  | Выход<br>сигнала А<br>канала 5                 | 33                | -OUT5  | Выход сигнала В<br>канала 5                 |
| 16                | +OUT4  | Выход<br>сигнала А<br>канала 4                 | 34                | -OUT4  | Выход сигнала В<br>канала 4                 |
| 17                | +OUT3  | Выход<br>сигнала А<br>канала 3                 | 35                | -OUT3  | Выход сигнала В<br>канала 3                 |
| 18                | +OUT2  | Выход<br>сигнала А<br>канала 2                 | 36                | -OUT2  | Выход сигнала В<br>канала 2                 |

| Номер<br>контакта | Цепь  | Назначение                     | Номер<br>контакта | Цепь  | Назначение                  |
|-------------------|-------|--------------------------------|-------------------|-------|-----------------------------|
| 19                | +OUT1 | Выход<br>сигнала А<br>канала 1 | 37                | -OUT1 | Выход сигнала В<br>канала 1 |

Входные самозажимные клеммы (типа WAGO) расположены на ПП (см. X1, X2, X3, X4, X5, X6 на рисунке 4) и предназначены для подключения внешних источников сигналов (датчиков). Нумерация клемм нанесена на ПП. Назначение клемм приведено в таблице 4.

| Номер<br>клеммы | Цепь  | Назначение                  | Номер<br>клеммы | Цепь  | Назначение                  |
|-----------------|-------|-----------------------------|-----------------|-------|-----------------------------|
| 1               | +IN1  | Вход сигнала А канала 1     | 17              | -IN1  | Вход сигнала В<br>канала 1  |
| 2               | +IN2  | Вход сигнала А канала 2     | 18              | -IN2  | Вход сигнала В<br>канала 2  |
| 3               | +IN3  | Вход сигнала А канала 3     | 19              | -IN3  | Вход сигнала В канала 3     |
| 4               | +IN4  | Вход сигнала А<br>канала 4  | 20              | -IN4  | Вход сигнала В<br>канала 4  |
| 5               | +IN5  | Вход сигнала А канала 5     | 21              | -IN5  | Вход сигнала В<br>канала 5  |
| 6               | +IN6  | Вход сигнала А канала 6     | 22              | -IN6  | Вход сигнала В<br>канала 6  |
| 7               | +IN7  | Вход сигнала А канала 7     | 23              | -IN7  | Вход сигнала В<br>канала 7  |
| 8               | +IN8  | Вход сигнала А канала 8     | 24              | -IN8  | Вход сигнала В<br>канала 8  |
| 9               | +IN9  | Вход сигнала А канала 9     | 25              | -IN9  | Вход сигнала В<br>канала 9  |
| 10              | +IN10 | Вход сигнала А канала 10    | 26              | -IN10 | Вход сигнала В<br>канала 10 |
| 11              | +IN11 | Вход сигнала А канала 11    | 27              | -IN11 | Вход сигнала В<br>канала 11 |
| 12              | +IN12 | Вход сигнала А канала 12    | 28              | -IN12 | Вход сигнала В<br>канала 12 |
| 13              | +IN13 | Вход сигнала А канала 13    | 29              | -IN13 | Вход сигнала В<br>канала 13 |
| 14              | +IN14 | Вход сигнала А канала 14    | 30              | -IN14 | Вход сигнала В<br>канала 14 |
| 15              | +IN15 | Вход сигнала А<br>канала 15 | 31              | -IN15 | Вход сигнала В<br>канала 15 |

| Номер<br>клеммы | Цепь  | Назначение                  | Номер<br>клеммы | Цепь  | Назначение                                  |
|-----------------|-------|-----------------------------|-----------------|-------|---------------------------------------------|
| 16              | +IN16 | Вход сигнала А<br>канала 16 | 32              | -IN16 | Вход сигнала В<br>канала 16                 |
|                 |       |                             | 33-48           | AGND  | Общий потенциал<br>(измерительная<br>земля) |

Разъем для подключения внешнего датчика (термометра сопротивления) или меры электрического сопротивления для градуировки канала измерения температуры расположен на ПП модуля (см. XP2 на рисунке 4). Назначение контактов разъема XP2 приведено в таблице 5.

| Номер<br>контакта | Цепь | Назначение                                                                    |
|-------------------|------|-------------------------------------------------------------------------------|
| 1                 | Iout | Выход тока встроенного источника                                              |
| 2                 | +IN  | Вход неинвертирующий дифференциального усилителя канала измерения температуры |
| 3                 | -IN  | Вход инвертирующий дифференциального усилителя канала измерения температуры   |
| 4                 | G    | Общий потенциал встроенного канала измерения<br>температуры                   |

Таблица 5 - Назначение контактов разъема ХРЗ

Таблица 6 - Назначение контактов разъема ХР2

| Номер<br>контакта | Цепь    | Назначение                                                                                                    |
|-------------------|---------|----------------------------------------------------------------------------------------------------|
| 1                 | VDD_LED | Выход напряжения питания для индикации наличия<br>положительного напряжения питания (подключать к<br>аноду светодиода индикации наличия положительного<br>напряжения питания)        |
| 2                 | AGND    | Общий потенциал (подключать к катоду светодиода<br>индикации наличия положительного напряжения<br>питания и аноду светодиода индикации наличия<br>отрицательного напряжения питания) |
| 3                 | VSS_LED | Выход напряжения питания для индикации наличия<br>отрицательного напряжения питания (подключать к<br>катоду светодиода индикации наличия отрицательного<br>напряжения питания)       |

#### 1.5 Подключение модуля

#### 1.5.1 Схемы подключения датчиков

Различные варианты подключения датчиков измерения температур к входам модулля МЕ-005К показаны на рисунках 5 ... 7.

Дифференциальное подключение источников сигналов следует подключать экранированными витыми парами. Провод цепи измерительной земли (AGND) должен располагаться внутри экрана и соединяться с общим контуром заземления только в одной точке, которая подбирается по наименьшему уровню помех.

При необходимости, соединение измерительной земли с потенциалом земли (корпуса) модуля осуществляется установкой перемычек JP8 и JP11 на ПП модуля (см. рисунок 4).

Для подключения (использования в качестве основного измерительного) 16-го канала необходимо отключить встроенный канал термокомпенсации, установив перемычки, как указано в последней строке таблицы 7.

При использовании (включении) встроенного канала измерения температуры возможно подключение до 15-ти термопар.

ПП модуля и соответствующие холодные спаи термопар должны быть термоизолированы.

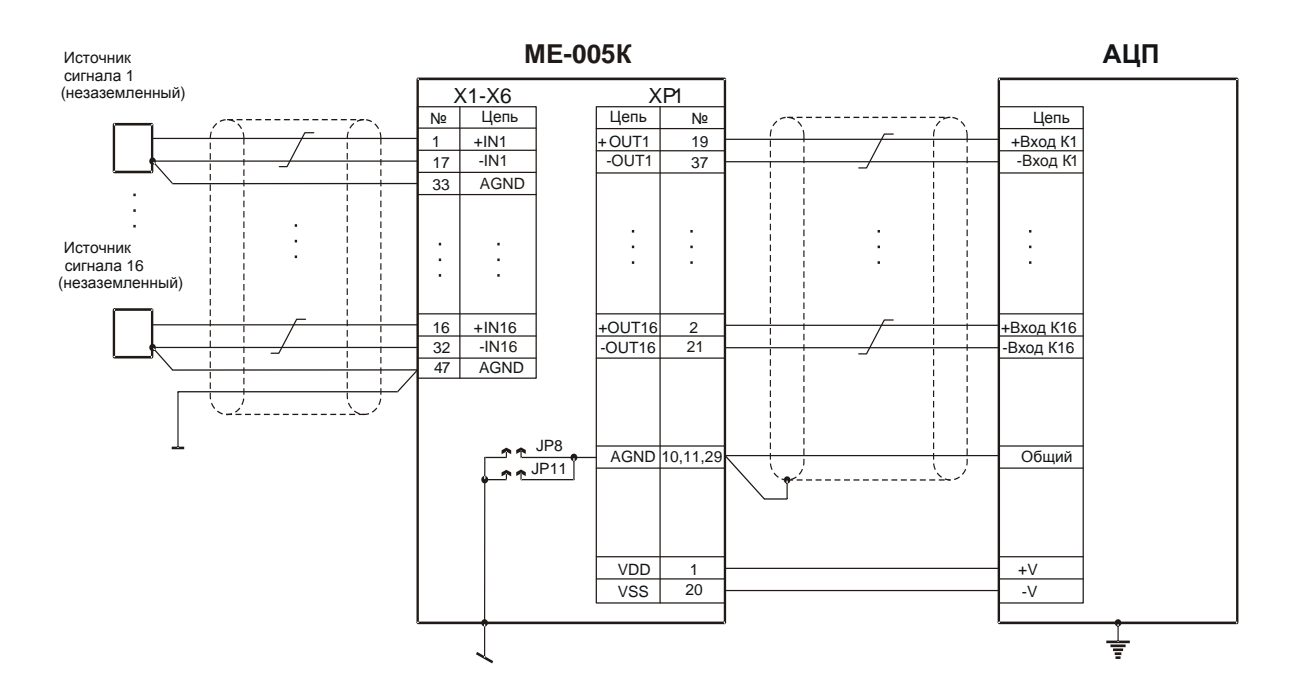

Рисунок 5-Дифференциальное подключение источников сигнала

Термопары с заземленными электродами следует подключать, как показано на рисунке 6,

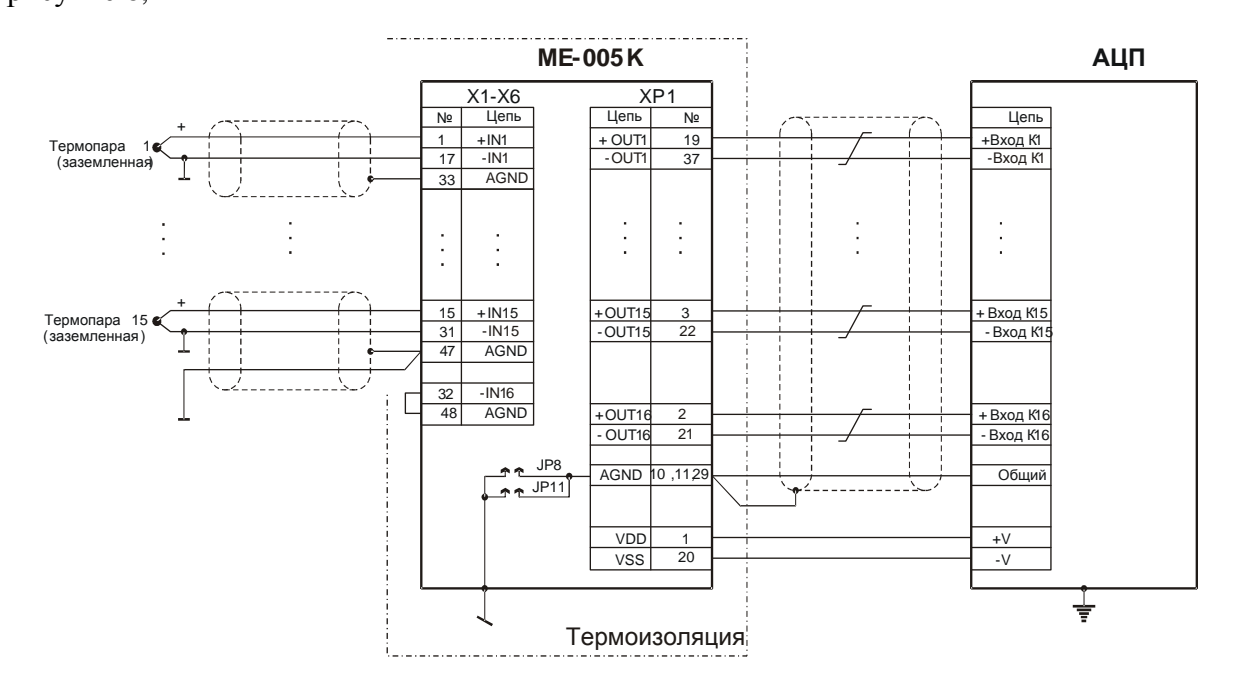

Рисунок 6-Подключение заземленных термопар

а термопары с незаземленными электродами - как показано на рисунке 7.

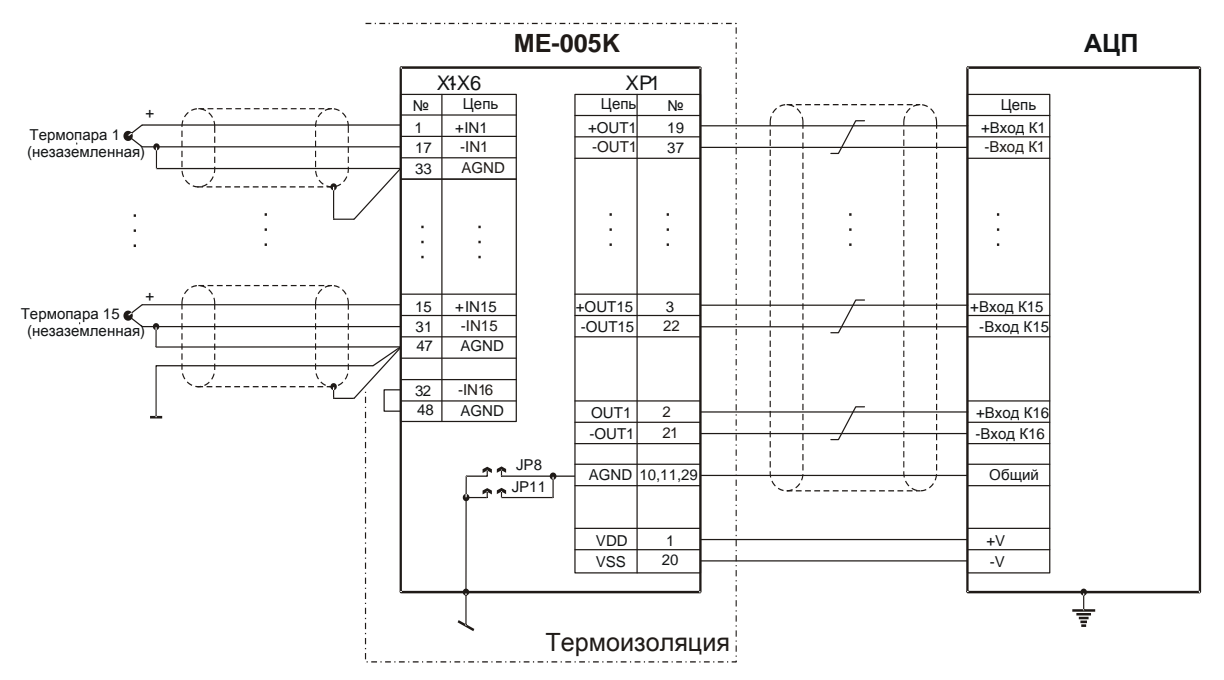

Рисунок 7 - Подключение незаземленных термопар

#### 1.5.2 Подключение канала термокомпенсации

В качестве канала термокомпенсации может использоваться 16-ый измерительный канал модуля. В зависимости от положения перемычек (см. таблица 7) и подключений к разъему X2 на ПП, канал 16 может выполнять следующие функции:

- измерение температуры в корпусе модуля встроенным термосопротивлением;

измерение температуры внешним термосопротивлением (в целях градуировки и поверки). Четырехпроводная схема подключения внешнего датчика показана на рисунке 8;

– подключать внешний к 16-му каналу измерительного модуля.

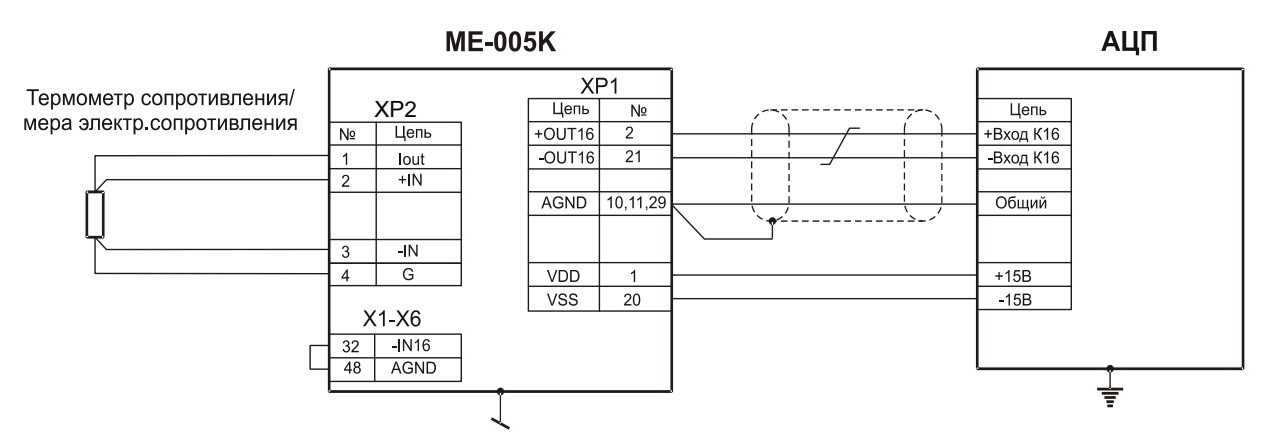

Рисунок 8 - Подключение внешнего термометра сопротивления

Таблица 7 - Установка перемычек

| Режим использования                                                                              | Перемычки |     |     |     |     |             |               |
|--------------------------------------------------------------------------------------------------|-----------|-----|-----|-----|-----|-------------|---------------|
| 16-го канала                                                                                     | к32-к48   | JP7 | JP3 | JP6 | JP5 | <b>JP10</b> | XP2           |
| измерение температуры<br>встроенным термо-<br>сопротивлением                                     | 3         | Р   | 3   | 3   | 3   | 3           | 3(1-2)        |
| измерение температуры/<br>градуировки с внешним<br>термометром<br>сопротивления/<br>калибратором | 3         | Р   | Р   | Р   | 3   | 3           | см.<br>Рис. 7 |
| подключение источника сигнала (датчика).                                                         | Р         | Б   | Б   | Б   | Р   | Р           | Б             |

З-замкнуть, Р-разомкнуть, Б-безразлично;

Перемычка входных контактов к32-к48 выполняется проводом длиной 50 – 70 мм.

#### 1.6 Маркировка

Маркировка модуля МЕ-005К нанесена на крышку корпуса путем гравировки и включает следующие данные:

- Логотип предприятия- изготовителя «МЕРА»;
- Наименование модуля «МЕ-005К»;
- Полное изделия «Модуль коммутации термопар»;
- Децимальный номер конструкторской документации предприятияизготовителя «БЛИЖ.421726.005.001»;
- Серийный номер изделия;
- Год выпуска.

#### 1.7 УПАКОВКА

На время хранения и транспортировки модуля вне измерительной системы, он должен быть упакован в антистатический пакет и уложен в транспортировочную тару с прокладыванием амортизирующего материала между стенками коробки и модулем.

#### 2 ИСПОЛЬЗОВАНИЕ ПО НАЗНАЧЕНИЮ

#### 2.1 Эксплуатационные ограничения

Модуль должен использоваться в диапазоне рабочих условий эксплуатации, указанных в разделе 1.2.

Во время работы модуль должен располагаться вдали от источников сильных электромагнитных полей (высоковольтных трансформаторов, электродвигателей и т.п.).

При использовании встроенного датчика для измерения температуры холодного спая термопар, модуль необходимо располагать вдали от источников нагрева или охлаждения или использовать термоизоляцию.

#### 2.2 ПОДГОТОВКА К ИСПОЛЬЗОВАНИЮ

#### 2.2.1 Осмотр

Перед использованием модуля необходимо произвести его внешний осмотр и убедиться в отсутствии механических повреждений, а также загрязнений разъемов.

ПРЕДОСТЕРЕЖЕНИЕ: При обнаружении повреждений модуль к эксплуатации не допускается!

В случае обнаружения повреждений модуль следует направить для ремонта на предприятие-изготовитель.

#### 2.2.2 Установка и подключение

Источники сигналов следует подключать к модулю после его установки и закрепления. Для подключения источников сигнала необходимо открутить и снять крышку корпуса, затем подключить каждый провод к соответствующей клемме, открывая пружинный контакт при помощи отвертки с плоским жалом.

#### 2.2.3 Настройка

Настройка модуля производится при помощи перемычек в соответствии с требуемым режимом (см. таблицу 7). Термокомпенсация холодного спая термопар производится средствами ПО «Recorder» в реальном масштабе времени. Программа должна быть предварительно установлена на внешнем устройстве (компьютере) управления. Подробное описание по установке содержится в разделе «Установка программы Recorder» руководства пользователя программы (БЛИЖ 409801.005-01 90).

16

Включить питание крейта, в котором установлены измерительные модули и включить питание управляющего устройства. После загрузки операционной системы на управляющем устройстве запустить на выполнение программу «Recorder». На экран монитора будет выведено главное окно программы, показанное на рисунке 9. Подробное описание интерфейса приведено в подразделе «Интерфейс пользователя» руководства пользователя программы «Recorder».

| rder:Крокодил.rcfg - [C:\USML\sign | NI032]                        |                  |
|------------------------------------|-------------------------------|------------------|
| Цифровой формуляр Баз              | зовая страница Автоматический | < <b>3</b> •     |
| Адрес                              | ou Stavenue eg Onscatue       | ОСТАНОВ          |
|                                    |                               | <b>™</b> 00.00.0 |
|                                    |                               | 00.00.0          |
|                                    |                               |                  |
|                                    |                               |                  |
|                                    |                               | non              |
|                                    |                               |                  |
|                                    |                               | Иня Ча           |
|                                    |                               |                  |
|                                    |                               |                  |
|                                    |                               |                  |
|                                    |                               |                  |
|                                    |                               |                  |
|                                    |                               |                  |
|                                    |                               |                  |
|                                    |                               |                  |
|                                    |                               |                  |
|                                    |                               |                  |
|                                    |                               |                  |
|                                    |                               |                  |
|                                    |                               |                  |
|                                    |                               |                  |
|                                    |                               |                  |
|                                    |                               |                  |
|                                    |                               |                  |
|                                    |                               |                  |
|                                    |                               |                  |
|                                    |                               |                  |
|                                    |                               |                  |
|                                    |                               |                  |
|                                    |                               |                  |
|                                    |                               | < m              |
| и инициализации аппаратных с       |                               | /c 👹 (CPU: 0.5%) |
|                                    |                               | - 🖓 🕪 📔 05.03    |

Рисунок 9—Главное окно программы «Recorder»

Для настройки каналов (аппаратной части) измерительного модуля необходимо на вкладке «Аппаратные свойства» окна «Настройка» (см. рисунок 10) выбрать (выделить) соответствующий модуль, затем нажать кнопку -«Свойства модуля» в

нижней части окна. В результате будет выведено окно настройки каналов модуля, где в верхней части окна указываются наименование и серийный номер настраиваемого модуля. Вид окна для настройки каналов зависит от типа измерительного модуля. Подробная информация по настройке приведена в руководстве пользователя на используемый измерительный модуль. Пример окна для настройки измерительного модуля MX-132 приведен на рисунке 11. После завершения настройки необходимо закрыть окно при помощи кнопки «Да».

| Настройка                                                                |         |
|--------------------------------------------------------------------------|---------|
| Рекордер Аппаратные свойства Каналы Плагины                              |         |
| устройства                                                               |         |
| Эмерикания с 10 В (32 каналов х 5 кГц) с/н<br>В (32 каналов х 5 кГц) с/н | : 0007  |
|                                                                          |         |
|                                                                          |         |
|                                                                          |         |
| ОК Закрыть Пр                                                            | именить |

Рисунок 10- Окно «Настройка». Вкладка «Аппаратные свойства»

| ерийный номер: 0007 |                | E                 | Версия | 1             |          |
|---------------------|----------------|-------------------|--------|---------------|----------|
| аналы               |                |                   |        |               |          |
| Имя                 | Адрес          | Программ. баланс, | В(Код) |               |          |
| /X132-{ # 1- 1}     | #1-1           | 0.000000 ( 0.5)   |        |               |          |
| 4X132-{ # 1-2}      | #1-2           | 0.000305 (1.6)    |        |               |          |
| MX132-{ # 1- 3}     | #1-3           | 0.000916 (3.8)    |        |               |          |
| //X132-{ # 1- 4}    | #1-4           | 0.001526 ( 5.7)   |        |               |          |
| 4X132-{ # 1- 5}     | #1-5           | 0.000000 (-0.1)   |        |               |          |
| MX132-{ # 1-6}      | #1-6           | 0.000305 (1.7)    |        |               |          |
| MX132-{ # 1- 7}     | #1-7           | 0.001221 (4.1)    |        |               |          |
| 4X132-{ # 1- 8}     | #1-8           | 0.001526 ( 5.7)   |        |               |          |
| 4×132-{ # 1- 9}     | #1-9           | 0.000000 (-0.3)   |        |               |          |
| 4X132-{ # 1-10}     | #1-10          | 0.000305 (1.7)    |        |               |          |
| 4X132-{ # 1-11}     | #1-11          | 0.001221 ( 4.0)   |        |               |          |
| 4×132-{ # 1-12}     | #1-12          | 0.001526 ( 5.9)   |        |               |          |
| 4X132-{ # 1-13}     | #1-13          | 0.000000 (-0.3)   |        |               |          |
| 4X132-{ # 1-14}     | #1-14          | 0.000305 (1.8)    |        |               |          |
| 4X132-{ # 1-15}     | #1-15          | 0.000916 (3.9)    |        |               |          |
| M×132-{ # 1-16}     | #1-16          | 0.001831 ( 6.0)   |        |               | <b>–</b> |
| Ном-ный входно      | й диапазон. В  | +10.00            | Г      | 0             | 1        |
|                     |                | 1210.00           |        | опции         |          |
| Вкл Смещение вход.  | диапазона, В   | 0.012207          |        | Синхронизация |          |
| Входной диапазо     | он, В 🛛 -9.987 | 793+10.012207     |        |               |          |
| Калибратор Вы       | ключен         | •                 |        |               |          |
| -                   |                |                   |        |               |          |

Рисунок 11-Окно настройки каналов измерительного модуля МХ-132

Выбрать требуемую частоту опроса (регистрации) каналов в поле «Частота опроса» в окне настройки каналов, пример которого показан на рисунке 122.

| Настройка канала МХ132-{ # 2- 1}                                                                                                    |  |  |  |  |  |  |
|----------------------------------------------------------------------------------------------------|--|--|--|--|--|--|
| Параметры Дополнительно                                                                                                    |  |  |  |  |  |  |
| Имя МХ132-{ # 2·1} ед. бр •<br>Адрес # 2·1 © Описание ©<br>Частота опроса 5000.0 • Гц<br>Диапазон значений • Авто<br>Нижний •32768.00000 Верхний 32767.000000<br>Градуировочная характеристика<br>Аппаратная |  |  |  |  |  |  |
| Канала                                                                                                    |  |  |  |  |  |  |
| Балансировка нуля                                                                                                    |  |  |  |  |  |  |
| Настройка аппаратной части                                                                                                    |  |  |  |  |  |  |
| ОК Отмена Применить                                                                                                    |  |  |  |  |  |  |

Рисунок 12-Окно настройки канала измерительного модуля

При необходимости следует редактировать создать, загрузить или характеристику градуировочную  $(\Gamma X)$ канала В секции «Градуировочная характеристика» «Канала» окна настройки канала (пример окна см. на рисунке 12). ГХ могут быть загружены или сохранены в базе данных градуировочных характеристик (БГДХ). Для измерений с использованием термопар для каждого канала измерительного модуля необходимо загрузить ГХ, соответствующую типу термопары, подключенной на входе. Подробное описание работы с ГХ каналов приведено в разделе «Калибровка/градуировка/поверка измерительных каналов» руководства пользователя программы «Recorder».

Для программной компенсации температуры холодного спая термопар в реальном масштабе времени (в темпе эксперимента) служит подпрограмма (плагин) «КТХС-компенсация температуры холодного спая», которую необходимо загрузить, как описано в разделе «Плагины» руководства пользователя программы «Recorder». Настройка плагина производится, как описано в подразделе «Компенсация температуры холодного спая» руководства пользователя программы «Recorder».

20

Для градуировки (калибровки чувствительности) канала измерения температуры необходимо подключить меру электрического сопротивления (магазин сопротивлений) к разъему ХРЗ, как показано на , и установить перемычки на ПП модуля, как указано во второй строке таблицы 7. Настроить канал измерительного модуля, вход которого подключен к выходу канала измерения температуры. Перейти в режим градуировки действий приведен подразделе «Переход канала. порядок В в режим калибровки/градуировки канала» руководства пользователя программы «Recorder». Выбрать и провести стандартную градуировку/калибровку, как описано в подразделе «Стандартная калибровка» руководства пользователя программы «Recorder». В качестве контрольных точек следует указывать значения температур в градусах С для известных значений сопротивления датчика (термометра сопротивления), взятых из документации на применяемый датчик. Перед вводом каждой контрольной точки необходимо устанавливать соответствующее значение сопротивления меры электрического сопротивления (магазина сопротивления). После ввода всех контрольных точек рекомендуется сохранить созданную ГХ в БГДХ для последующего использования.

Для проверки канала измерения температуры необходимо подключить меру электрического сопротивления (магазин сопротивлений) к разъему ХР2, как показано на рисунке 8, и установить перемычки на ПП модуля, как указано во второй строке таблицы 7. Перейти в режим градуировки канала, порядок действий приведен в подразделе «Переход в режим калибровки/градуировки канала» руководства пользователя программы «Recorder». Выбрать и провести проверку. Проверка проводится аналогично тому, как проводится стандартная градуировка/калибровка, которая описана в подразделе «Стандартная калибровка» руководства пользователя программы «Recorder». В качестве контрольных точек для проверки следует указывать значения температур для известных значений сопротивления датчика (термометра сопротивления), взятых из документации на применяемый датчик. Перед проверкой каждой контрольной точки необходимо установить соответствующее значение сопротивления меры электрического сопротивления (магазина сопротивлений). После проверки всех контрольных точек может быть автоматически сформирован отчет о проверке.

Параметры настроек могут быть сохранены в файлах конфигурации при помощи нажатия кнопок -«Сохранение настроек под текущим именем» или -«Сохранение настроек под новым именем» на панели управления в главном окне программы,

21

показанном на рисунке 9. Настройки, сохраненные в файлах конфигурации, могут быть загружены при помощи кнопки -«Загрузка сохраненных настроек» на панели управления в главном окне программы (см. рисунок 9). Подробное описание последовательности действий, пунктов меню и доступных опций для сохранения файлов конфигурации содержится в руководстве пользователя программы «Recorder».

| II. | Номера листов |       | Листов в | Номер в | Вход № сопр. | Π         | Π             |         |      |
|-----|---------------|-------|----------|---------|--------------|-----------|---------------|---------|------|
| ИЗМ | Измен         | Замен | Новых    | Аннул   | документе    | документе | докум. и дата | подпись | дата |
|     |               |       |          |         |              |           |               |         |      |
|     |               |       |          |         |              |           |               |         |      |
|     |               |       |          |         |              |           |               |         |      |
|     |               |       |          |         |              |           |               |         |      |
|     |               |       |          |         |              |           |               |         |      |
|     |               |       |          |         |              |           |               |         |      |
|     |               |       |          |         |              |           |               |         |      |
|     |               |       |          |         |              |           |               |         |      |
|     |               |       |          |         |              |           |               |         |      |
|     |               |       |          |         |              |           |               |         |      |
|     |               |       |          |         |              |           |               |         |      |
|     |               |       |          |         |              |           |               |         |      |
|     |               |       |          |         |              |           |               |         |      |
|     |               |       |          |         |              |           |               |         |      |
|     |               |       |          |         |              |           |               |         |      |
|     |               |       |          |         |              |           |               |         |      |
|     |               |       |          |         |              |           |               |         |      |
|     |               |       |          |         |              |           |               |         |      |
|     |               |       |          |         |              |           |               |         |      |
|     |               |       |          |         |              |           |               |         |      |
|     |               |       |          |         |              |           |               |         |      |
|     |               |       |          |         |              |           |               |         |      |
|     |               |       |          |         |              |           |               |         |      |
|     |               |       |          |         |              |           |               |         |      |
|     |               |       |          |         |              |           |               |         |      |
|     |               |       |          |         |              |           |               |         |      |
|     |               |       |          |         |              |           |               |         |      |
|     |               |       |          |         |              |           |               |         |      |
|     |               |       |          |         |              |           |               |         |      |
|     |               |       |          |         |              |           |               |         |      |
|     |               |       |          |         |              |           |               |         |      |
|     |               |       |          |         |              |           |               |         |      |
|     |               |       |          |         |              |           |               |         |      |
|     |               |       |          |         |              |           |               |         |      |
|     |               |       |          |         |              |           |               |         |      |
|     |               |       |          |         |              |           |               |         |      |
|     |               |       |          |         |              |           |               |         |      |
|     |               |       |          |         |              |           |               |         |      |
|     |               |       |          |         |              |           |               |         |      |
|     |               |       |          |         |              |           |               |         |      |
|     |               |       |          |         |              |           |               |         |      |
|     |               |       |          |         |              |           |               |         |      |
|     |               |       |          |         |              |           |               |         |      |
|     |               |       |          |         |              |           |               |         |      |
|     |               |       |          |         |              |           |               |         |      |
|     |               |       |          |         |              |           |               |         |      |
|     |               |       |          |         |              |           |               |         |      |

## Лист регистрации изменений

Научно-производственное предприятие "МЕРА" Адрес: 141002, Россия, Московская область, г. Мытищи, ул. Колпакова, д. 2, корпус №13 Тел.: (495) 783-71-59 Факс: (495) 745-98-93 info@nppmera.ru www.nppmera.ru